Rotary vil gjerne at alle medlemmer skal være kjent med innholdet i «Min side»

# Rotary.no : Min side

#### med bl.a. Medlemsnett

#### **VELKOMMEN TIL ROTARY MEDLEMSNETT**

Rotaryvenner!

Medlemsnettet gir deg oversikt over medlemmer av alle klubber i Norge samt hvilke roller de har i sin klubb. Du kan også se hvem som besitter roller i Norfo og i de forskjellige distriktene.

#### For å komme til «Min side» brukes «linken» på vår hjemmeside (nannestad.rotary.no)

| 0                                    | nannestad.rotary.no |                                                                                             |                                                                                                    |                               |                  |                        |                       |                             |                   |                   |                |
|--------------------------------------|---------------------|---------------------------------------------------------------------------------------------|----------------------------------------------------------------------------------------------------|-------------------------------|------------------|------------------------|-----------------------|-----------------------------|-------------------|-------------------|----------------|
| EI.                                  | post 🖸              | InternAsp 슜                                                                                 | Glommen 🖸 YouTube 🕁                                                                                 | r Sider - Hjem 💊 Visma F      | Forum 났 Aftenp   | osten 👖 Romerikes Blac | । 🥶 Yr 🛧 Ansattportal | 🕒 GSE 2012 😾 Logg på Office | e 365 🛣 Nannestad | RK 💿 Nannestad RK | Z NannRK - EPo |
|                                      |                     | Rot                                                                                         | tary 🛞                                                                                              | Nannestad Ro<br>Distrikt 2260 | lotaryklubb<br>) |                        |                       | MIN SIDE                    |                   |                   | ٩              |
|                                      |                     | HJEM                                                                                        | HVORFOR ROTAR                                                                                       | Y KLUBBEN                     | MØTER            | PROSJEKTER             | KONTAKT OSS           | KLUBBEN INTERNT             | NYHETER           | FINN KLUBB        |                |
|                                      |                     | SOSIAI<br>MØTEL<br>MØTEL<br>Banker<br>2030 N<br>Norway<br>Møted<br>Onsdag<br>Møtes<br>19:00 | LE MEDIER<br>INFORMASJON<br>sted:<br>n, Nannestadvegen 240<br>Vannestad<br>y<br>lag:<br>g<br>start: | 9                             |                  |                        |                       |                             |                   |                   | >              |
| VELKOMMEN TIL NANNESTAD ROTARYKLUBB! |                     |                                                                                             |                                                                                                    |                               |                  |                        |                       |                             |                   |                   |                |

## Opprette tilgang

#### Første gang må vi bruke «Forgot password»..

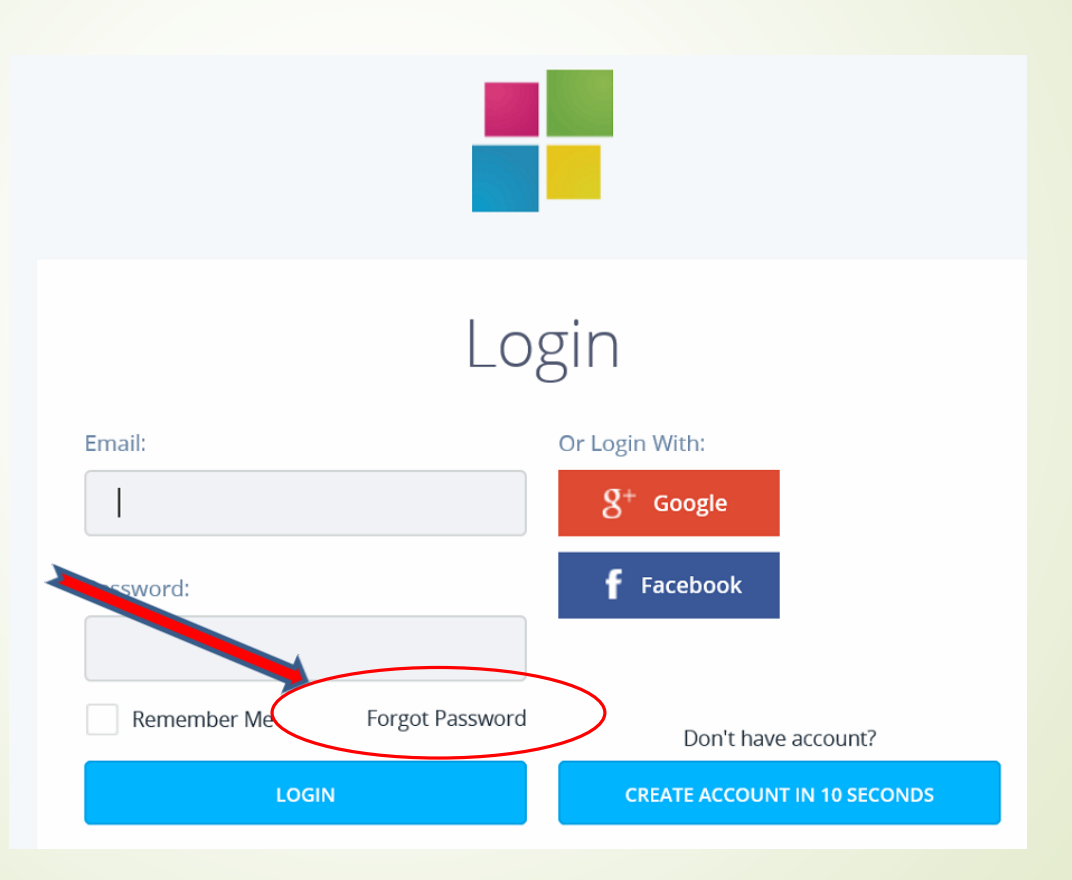

Fyll ut mail-adressen din (som ligger i Rotary medlemsregister).
Klikk på «Reset»

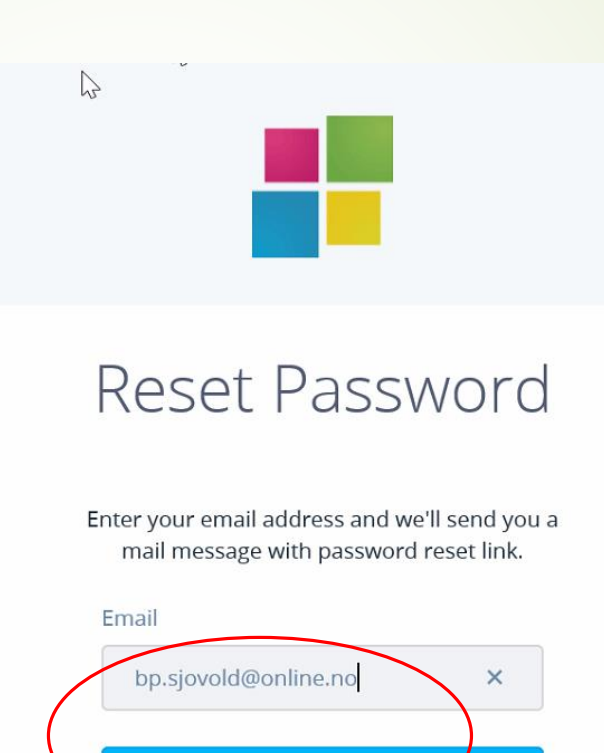

Da dukker det opp (etter 10-12 minutter?) en e-post hos deg. Den skal se slik ut hvis du åpner den.

OBS: Du må antakelig klikke på høyre musetast mens du holder den på en rute med rødt kryss og velge «Last ned bilder» for å se alt. Deretter-→KLIKK på «Reset»!

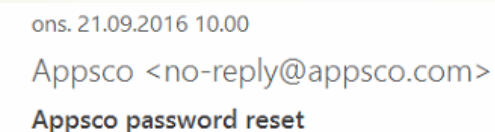

Til Bjarne Sjøvold

🕕 Hvis det er problemer med hvordan denne meldingen vises, kan du klikke her for å vise den i en nettleser.

You're receiving this email because you requested a password reset for your Appsco Account. To reset your password, click the button below.

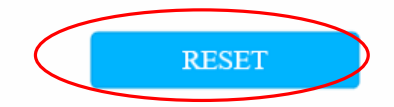

If You're unable to see the button, try copying and pasting link below into your browser:

https://appsco.com/login/reset/for/s4ych6wxoqskoco04skwc0sc4s8k8k44oos8go8o8o0kgwkkw

Velg hvilket passord du vil bruke: Minst 8 tegn, minst ett tall og minst en stor bokstav. Eksempel : Bjørn1988 Gjenta passordet ok klikk «Submit»

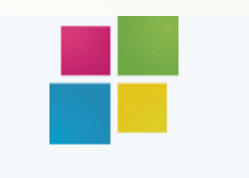

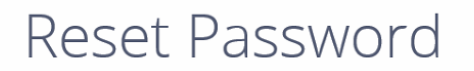

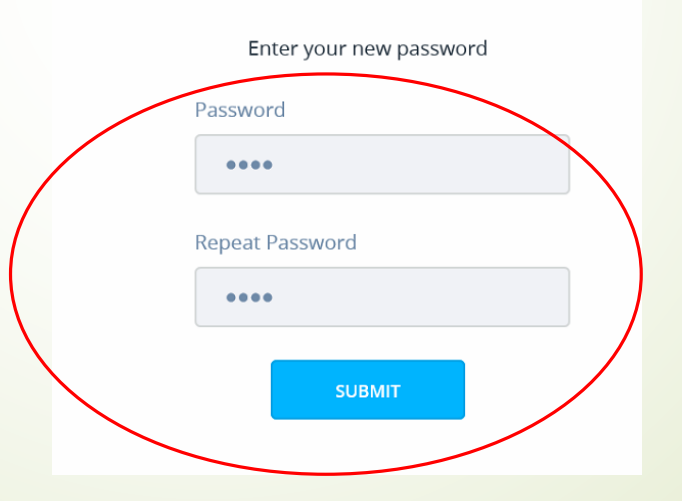

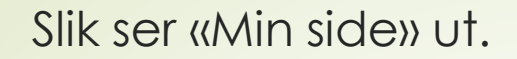

Klikk på «Rotary Medlemsnett»...

|   | Appsco Dashboard Min side 🗸        | 🖭 🏚 🚺 Bjarne Sjøvold 🗸                          |  |
|---|------------------------------------|-------------------------------------------------|--|
| / | Rotary 🛞 Min side                  | Q     Search and go       +     ADD APPLICATION |  |
|   | Appsco Market                      | R Webside Distrikt                              |  |
|   | R Webside klubb                    | Rotary Tidsskrift                               |  |
| ( | Rb Rotary Medlemsnett              | Rotary Norge                                    |  |
|   | Utarbeidet av Bjørn B, september 2 | 2016                                            |  |

#### FØRSTE GANG må vi «autorisere tilgangen» ved å klikke på «AUTHORIZE»

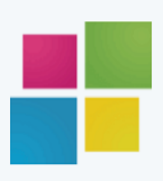

### Authorize Application

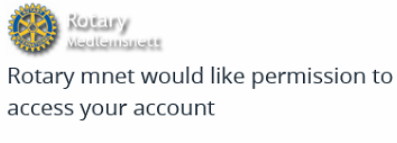

Visit application's website

🕄 Learn more about OAuth

Review permissions:

Read profile data

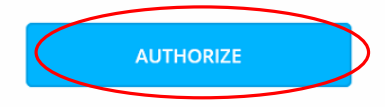

#### Der er vi INNE!

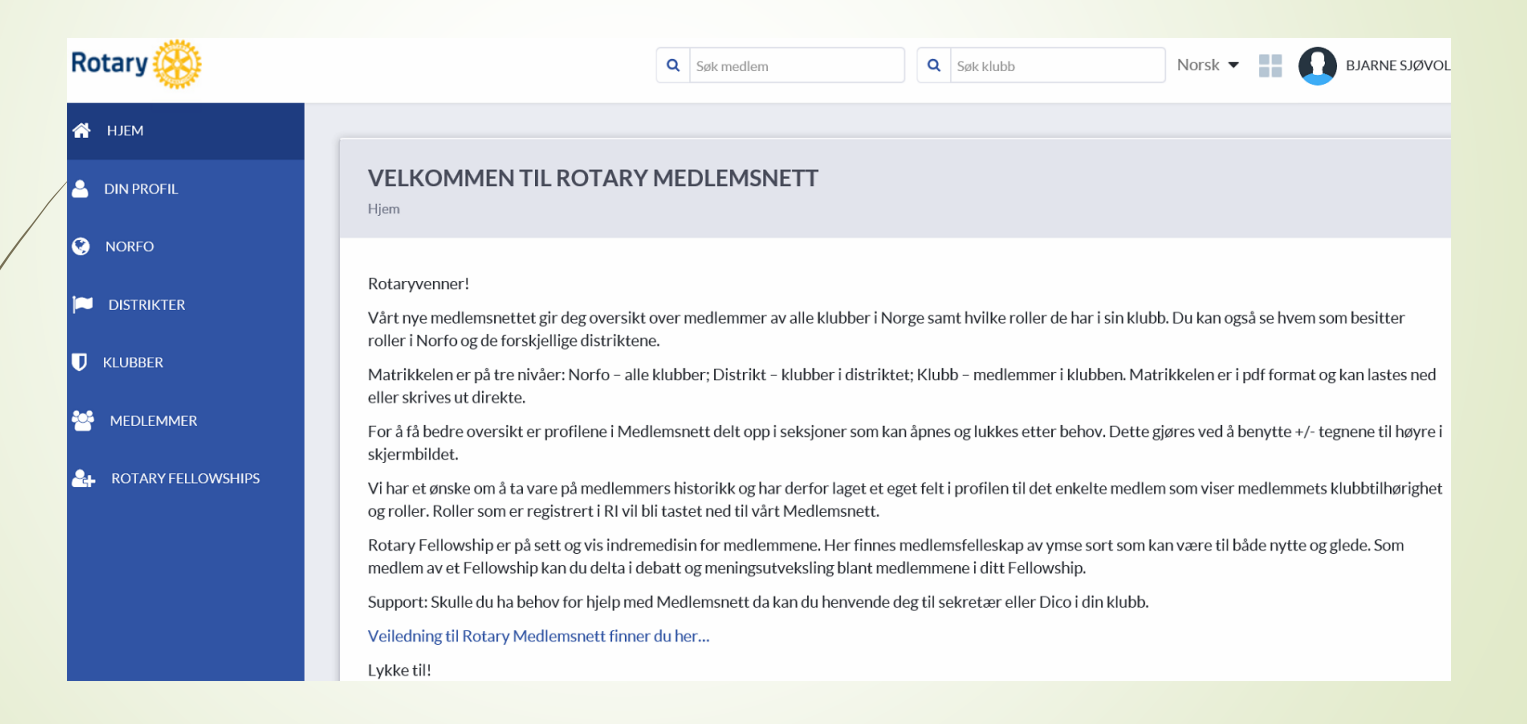

Eksempel: Søke etter en rotarianer (i norske klubber).

Fyll ut etternavn og fjerne gjerne Klubb og Distrikt og klikk på «Søk».

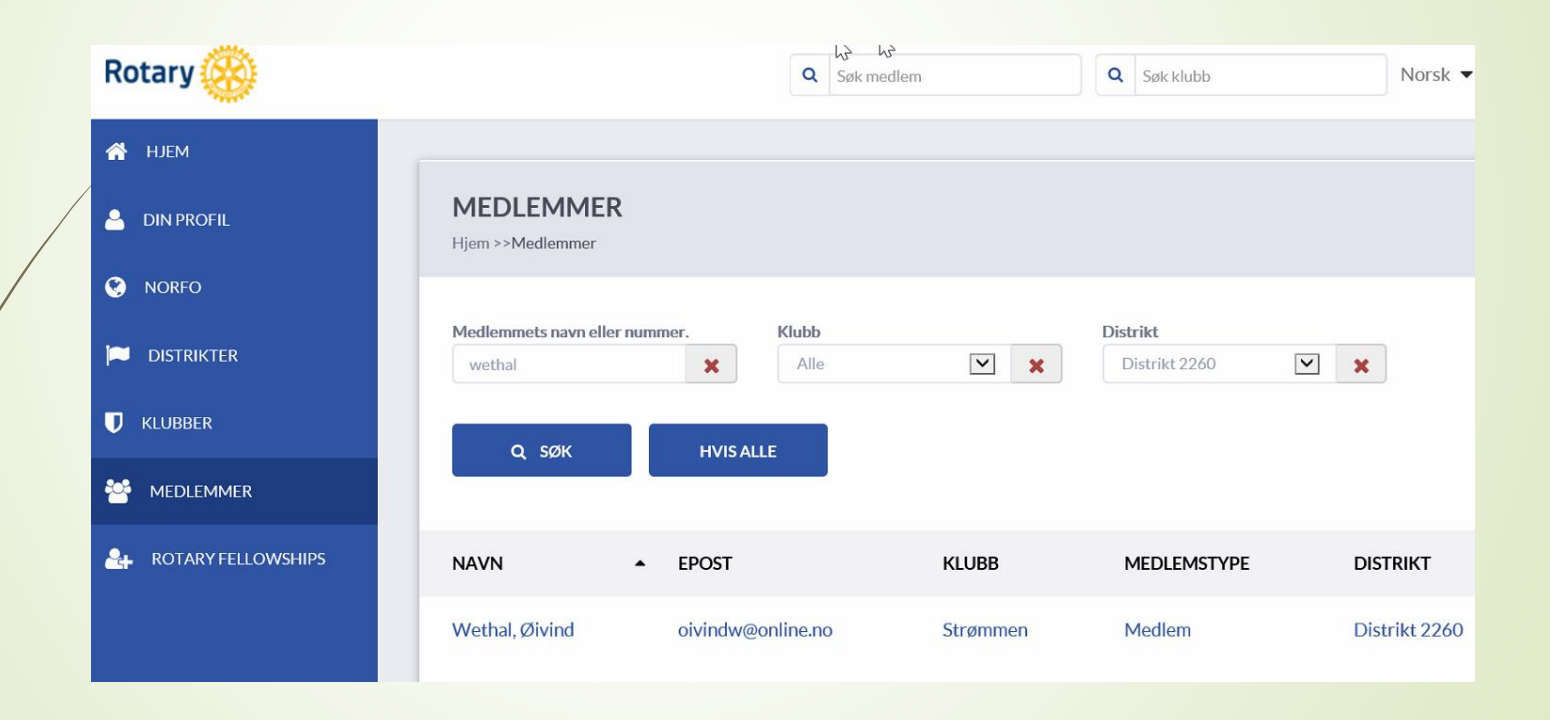

For å logge ut benyttes menyen oppe til høyre ved navnet vårt.

Klikk på «Logg ut».

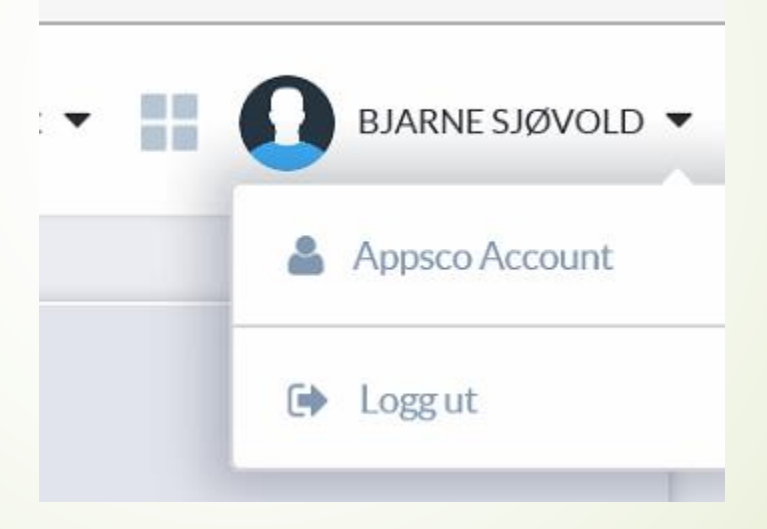

.... og bekreft at du vil logge av fra APPSCO også

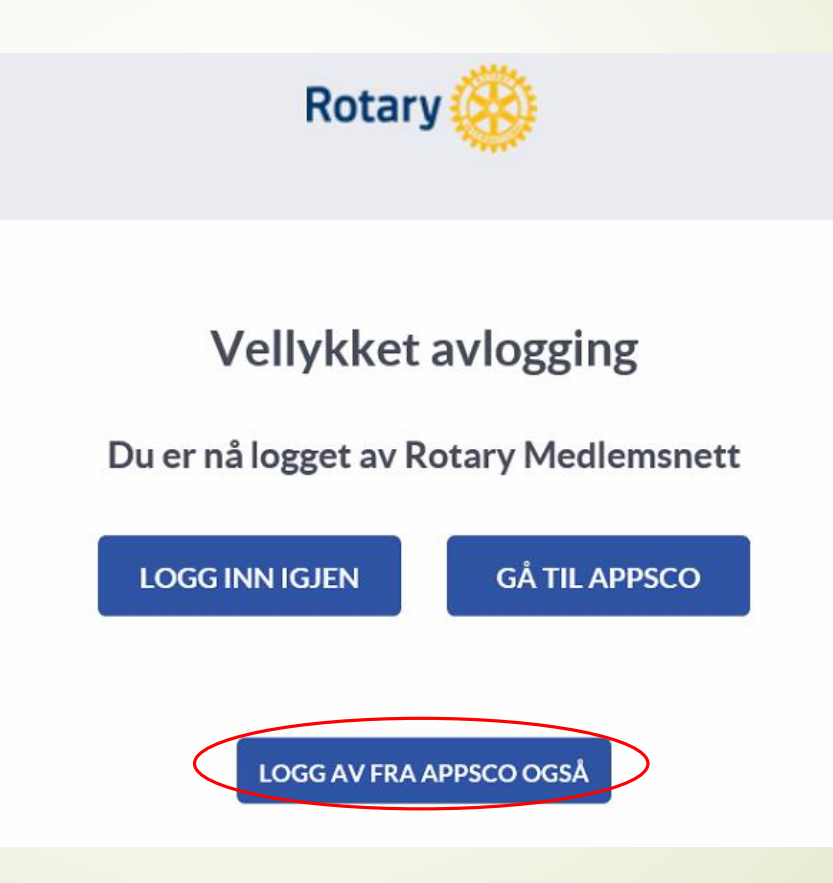

## Neste gang du logger inn:

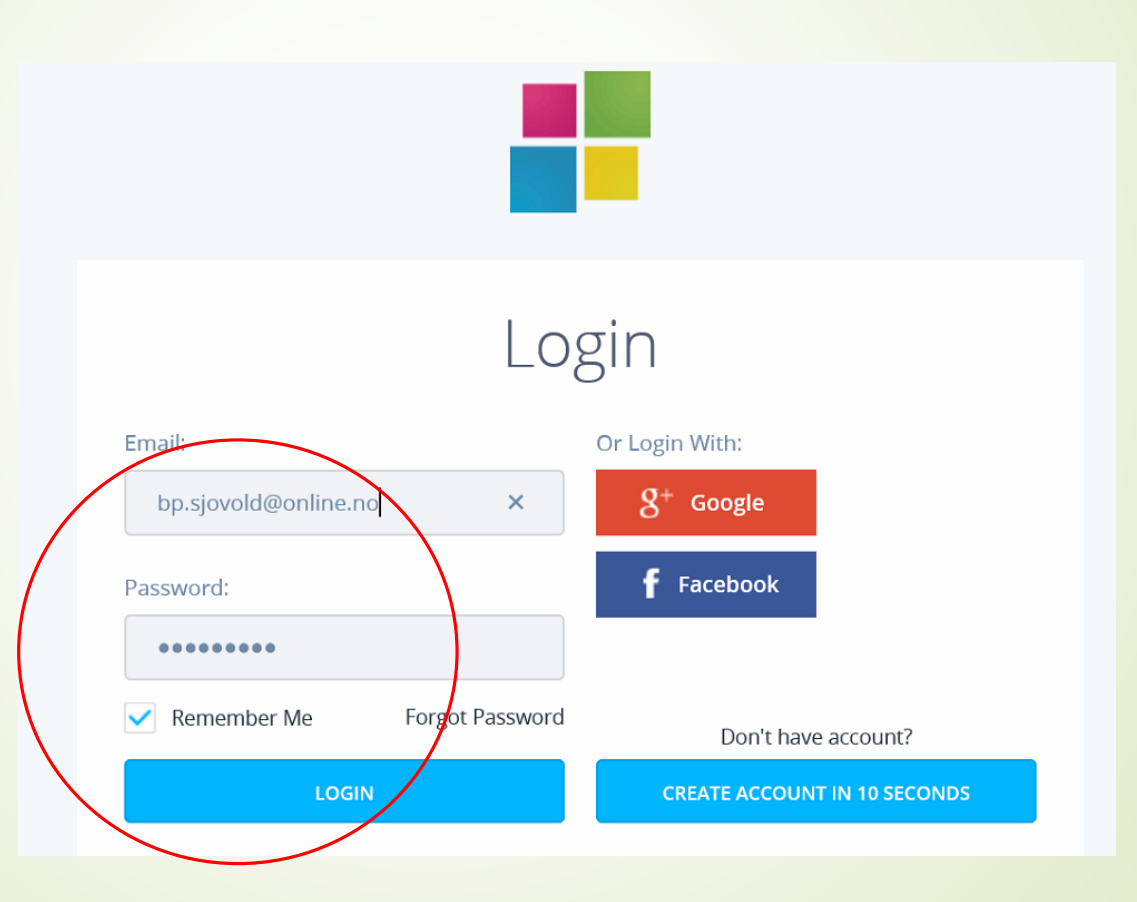